# STEPHEN F. AUSTIN STATE UNIVERSITY

Banner 9

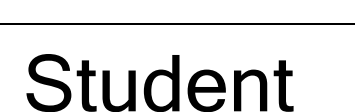

# PERMITS AND OVERRIDES

Revised February 8, 2018

#### **Confidential Business Information**

This learning guide is based upon SunGard Higher Education Banner documentation. This document is for use at Stephen F. Austin State University for the purpose of training; the information contained is considered confidential.

| Prepared By: | Stephen F. Austin State University |
|--------------|------------------------------------|
|              | Office of the Registrar            |

Revised:

February 8, 2018

### **PERMITS AND OVERRIDES Table of Contents**

| Α. | OVERVIEW                                       | 4 |
|----|------------------------------------------------|---|
|    | Session Overview 4                             |   |
|    | Learning Guide Icons                           | 4 |
| В. | PERMITS AND OVERRIDES - SFASRPO                | 5 |
|    | Viewing and Placing Registration Permits       |   |
|    | Registration Permit/Override Code Descriptions |   |

# **OVERVIEW**

#### **Session Overview**

| Introduction         | To provide the basis that will allow end users to perform functions in the Banner Student System that are part of their day-to-day responsibilities. |
|----------------------|----------------------------------------------------------------------------------------------------|
| Prerequisites        | The following are prerequisites for completing this session:<br>➤ Navigation Training                                                                |
| Expected<br>Outcomes | At the end of this session, participants will be able to;<br>➤ View Permits and Overrides on a Student Record                                        |

#### Learning Guide Icons

In this Banner learning guide watch for these icons to highlight important information.

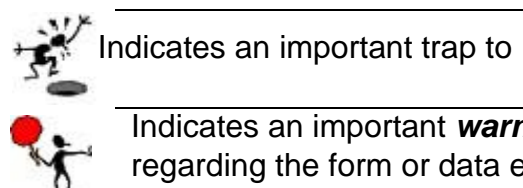

Indicates an important warning regarding the form or data entry.

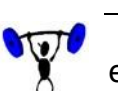

Indicates hands-on exercise or activity.

Indicates a shortcut or tip. avoid.

### PERMITS AND OVERRIDES - SFASRPO

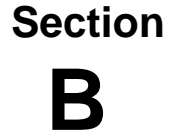

#### **Viewing and Placing Registration Permits**

**1.** Enter the student's ID number and the term code then click "Go." Click the Listof-Values (LOV) button to query for either.

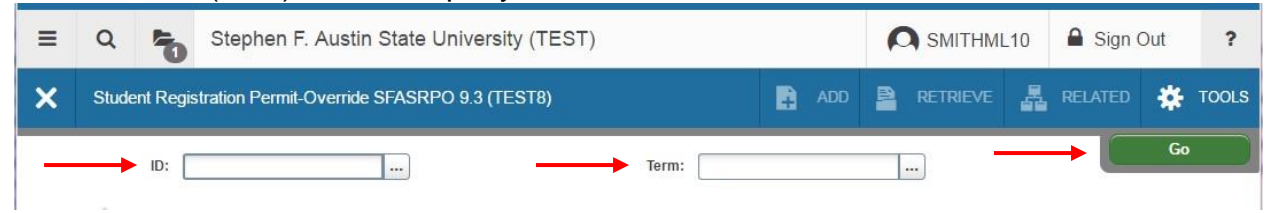

2. Enter the appropriate code in the 'Permit' field. (CLASS, SPECIAL, etc.). You can also click the LOV button for a list of permit codes and descriptions.

| termini zerrze opning zerr |                                              |          | 1720 Spring 201 | 1                 | Registration Pe | rmit-Override Codes | *              |  |
|----------------------------|----------------------------------------------|----------|-----------------|-------------------|-----------------|---------------------|----------------|--|
| STUDE                      | NT PERMITS AND OVERF                         | NDES     |                 |                   | Criteria Q      | .e.                 |                |  |
| Permit '                   | X.                                           |          | Permit Des      | cription          |                 |                     |                |  |
|                            |                                              |          |                 |                   | Code            | Description         |                |  |
|                            | 4 (1) of 1 (► 3)                             |          | ATTRIBUTE       | Student Attribute |                 |                     |                |  |
|                            |                                              |          | CAPACITY        | Capacity          |                 |                     |                |  |
| STUDE                      | TUDENT SCHEDULE                              |          | CLASS           | Classification    |                 |                     |                |  |
| RN                         | N Part of Term Subject Course Number Section |          | CO-REQ          | Co-Requisite      |                 |                     |                |  |
|                            |                                              |          | COLLEGE         | College           |                 |                     |                |  |
|                            |                                              | 5 T. Per |                 |                   | DEGREE          | Degree              |                |  |
|                            |                                              |          |                 |                   | DEPARTMENT      | Department          |                |  |
|                            |                                              |          |                 |                   | DUPL            | Duplicates          |                |  |
|                            |                                              |          |                 |                   | LEVEL           | Level               |                |  |
|                            |                                              |          |                 |                   | MAJOR           | Major               | *              |  |
|                            |                                              |          |                 |                   | H ≪ 1) of 1 ≥   | Per Page            | Record 1 of 15 |  |
|                            |                                              |          |                 |                   |                 |                     |                |  |

- **3.** Enter the course information.
  - a. Here, you can enter the CRN, which will automatically populate the remaining fields.
  - b. If you do not know the CRN, you can enter the Subject, Course Number and Section, which will automatically populate the corresponding CRN.

| * STUDENT PERMITS A | AND OVERRIDES      |     |         | 😫 Insert 📮 Delete | Га Сору | 👻 Filter   |
|---------------------|--------------------|-----|---------|-------------------|---------|------------|
| Permit *            | Permit Description | CRN | Subject | Course Number     | Section |            |
| ATTRIBUTE           | Student Attribute  |     |         |                   |         |            |
| 4 ◀ ① of 1 ►        | ▶ 5 ▼ Per Page     |     |         |                   | Rec     | ord 1 of 1 |

\*Note\* - When attempting to perform a query for the CRN or course information, you will receive an error, as query options are not available for those who do not have access to register. If you do not know your CRN or course information, you will need to perform your search using SSASECQ.

| ×       | Schedule Sectio    | n Query SSASECQ 9.3 (TEST8) |
|---------|--------------------|-----------------------------|
| - SCHE  | DULE SECTION QUERY | í.                          |
|         |                    |                             |
| Add     | Another Field      | <b>T</b>                    |
| Hudy    |                    |                             |
|         |                    |                             |
| <u></u> |                    |                             |

SPECIAL, CAPACITY and TIME permits should be assigned to specific CRN's. However, other permit codes can be assigned for an entire range of CRN's by coding ONLY the Subject and Course number. This will allow the student to register for any SECTION of the specified COURSE.

| STUDENT PERMITS | AND OVERRIDES          | C Insert      | Delete 嘴 Copy 🏹 Filte |               |               |
|-----------------|------------------------|---------------|-----------------------|---------------|---------------|
| Permit *        | Permit Description     | CRN           | Subject               | Course Number | Section       |
| SPECIAL         | Special Approval PD-PI | 26773         | HIS                   | 151           | 001           |
| TIME            | Time Conflict          | 21981         | ART                   | 281           | 001           |
| PREREQ          | Pre-Requisite          | $\rightarrow$ | GOL                   | 303           |               |
|                 | Per Page               |               |                       |               | Record 3 of 3 |

#### **4.** Save your entry.

a. Once saved, if you highlight or select a Permit/Override, the Activity Date and Activity User will show at the bottom of the screen. As you can see in the example below, the student was granted a SPECIAL permit for HIS 151.001. This permit was issued February 8. 2017 by SMITHML10.

| Permit *    | í.                                                                                    | Permit Descr  | iption    |     | CRN   | Subjec | t   | Cou  | rse Nu  | mber |      | Se   | Section |       |  |
|-------------|---------------------------------------------------------------------------------------|---------------|-----------|-----|-------|--------|-----|------|---------|------|------|------|---------|-------|--|
| ODECIA      |                                                                                       | O             |           |     | 00770 | LIIO   | ~   | 454  | 100 110 | mbor |      | 00   | 14      |       |  |
| SPECIA      | <u>د</u>                                                                              | Special Appro | val PD-PI |     | 20113 | HIS    |     | 151  |         |      |      | 00   | 11      |       |  |
| TIME        |                                                                                       | Time Conflict |           |     | 21981 | ART    |     | 281  |         |      |      | 00   | )1      |       |  |
| $  \in   <$ | (1) of 1 ▶                                                                            | N E           | Per Page  |     |       |        |     |      |         |      |      | Re   | c ord 1 | of 2  |  |
| STUDE       | NT SCHEDU                                                                             | LE            |           |     |       |        | c   | Inse | ert E   | Dele | te ŋ | Сору | Ŷ,      | Filte |  |
| CRN         | Part of Term Subject Course Number Section Available Waitlisted Mon Tue Wed Thu Fri S |               |           |     |       |        | Sat | Sun  | Beg     |      |      |      |         |       |  |
| 22869       | 1                                                                                     | MCM           | 381       | 090 | 6     | 0      |     |      |         |      |      |      |         | 100   |  |
| 26885       | 1                                                                                     | MCM           | 440       | 590 | 0     | 0      |     | 4    |         | 4    |      |      |         |       |  |
| 4           | 20                                                                                    |               |           | Þ   | 4     |        |     |      |         |      |      |      | 1       | •     |  |
|             | f]] of 1 ▶                                                                            | MI I F        | Per Page  |     |       |        |     |      |         |      |      | Re   | cord 1  | of 2  |  |
|             |                                                                                       |               | i ar tuga |     |       |        |     |      |         |      |      |      |         |       |  |
| € ≪         | 9                                                                                     |               |           |     |       |        |     |      |         |      |      |      |         |       |  |
| ∢ ⊲         |                                                                                       |               | /         |     | ×     |        |     |      |         |      |      |      |         |       |  |
|             |                                                                                       |               | /         |     |       |        |     |      |         |      |      |      |         | _     |  |

After the student has been issued the Permit/Override, a message will show under 'Registration Status' on their Self-Service Account indicating what course was permitted. The example below shows what the student will see when logged into their Self-Service Account.

| 'ou may reg   | ister during   | the f    | ollowiı  | ng tim   | es       |          |             |
|---------------|----------------|----------|----------|----------|----------|----------|-------------|
| rom           | Begin Time     | 10       |          | End      | ime      |          |             |
| NOV 15, 2016  | 07:00 am       | Jan 1    | 6, 2017  | 04:59    | pm       |          |             |
| an 17, 2017   | 07:00 am       | Feb 0    | 1,2017   | 04:59    | pm       |          |             |
| eb 02, 2017   | 08:00 am       | Feb 0    | 2, 2017  | 04:59    | pm       |          |             |
| eb 03, 2017   | 07:00 am       | Mar 0    | 8, 2017  | 04:59    | pm       |          |             |
| 4ar 09, 2017  | 07:00 am       | Mar 2    | 4, 2017  | 04:59    | pm       |          |             |
| You have H    | olds which w   | ill prev | vent reg | istratio | on.      |          |             |
| / Your Acade  | emic Standin   | g is Go  | od Sta   | nding v  | which pe | rmits re | gistration. |
| / Your Stude  | nt Status pe   | rmits    | registra | tion.    |          |          | -           |
| Your Class fo | or registratio | n nurn   | oses is  | Senio    | r        |          |             |
| Tour class h  | of registratio | ii puip  | 0000 10  | Seriio   |          |          |             |

To determine if the student is registered: The bottom of SFASRPO contains the student's schedule for **reference** only. Course information is displayed here, including meeting dates and times (shown in military time). According to this, the student has not yet registered for the permitted courses.

| ennit                 |                        | Perm       | it Description     |            |                                        |            |     | CRN   |     |       | S                     | Subjec | t   | Cour       | se Number |         |      | Section         |          |
|-----------------------|------------------------|------------|--------------------|------------|----------------------------------------|------------|-----|-------|-----|-------|-----------------------|--------|-----|------------|-----------|---------|------|-----------------|----------|
| SPECIA                | L                      | Spec       | ial Approval PD-PI |            |                                        |            |     | 2677  | 3   |       | H                     | IIS    |     | 151        |           |         |      | 001             |          |
| ГІМЕ                  | ME Time Conflict 21981 |            |                    |            | A                                      | ART        |     | 281 0 |     |       |                       |        | 001 |            |           |         |      |                 |          |
| STUDEN                | IT SCHEDULE            |            | rerrage            |            |                                        |            |     |       |     |       |                       |        |     |            |           | inser   | t B  | Delete P Copy   | 👻 Filte  |
|                       |                        | Subject    | Course Number      | Section    | Available                              | Waitlisted | Mon | Tue   | Wed | Thu F | ri                    | Sat    | Sun | Begin Time | End Time  | Error 1 | Link | Crosslist Group | Campu    |
| CRN                   | Part of Term           | Jubject    |                    |            | 1.1.1.1.1.1.1.1.1.1.1.1.1.1.1.1.1.1.1. |            |     |       |     |       |                       |        |     |            |           |         |      |                 |          |
| CRN<br>22869          | Part of Term           | MCM        | 381                | 090        | 6                                      | 0          |     |       |     |       | 2                     |        |     | 1000       | 1050      |         |      |                 | М        |
| CRN<br>22869<br>26885 | Part of Term 1 1       | MCM<br>MCM | 381<br>440         | 090<br>590 | 6                                      | 0          |     |       |     |       | <ul> <li>✓</li> </ul> |        |     | 1000       | 1050      |         |      |                 | M<br>8WW |

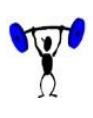

Failure to register for the course can result in the student losing their seat in the class and subsequently having to obtain an additional override for the full class. Because of this, it is important that the department keep up with the number of permits issued.

# **Registration Permit/Override Code Descriptions**

| ATTRIBUTE  | Overrides student attribute restrictions<br>(example of student attributes are Honors, Concurrent,<br>Distance Education, Overlap, FCSC Distance Alliance,etc.)                                             |
|------------|----------------------------------------------------------------------------------------------------|
| CAPACITY   | Overrides classes that have reached capacity (closed classes)                                                                                                    |
| CLASS      | Overrides classification restriction on a course                                                                                                    |
| CO-REQ     | Overrides co-requisite requirements                                                                                                    |
| COLLEGE    | Overrides college restriction on a course                                                                                                    |
| DEGREE     | Overrides degree restrictions on a course                                                                                                    |
| DEPARTMENT | Overrides department restrictions on a course                                                                                                    |
| DUPL       | Overrides course duplicate limitations                                                                                                    |
| LEVEL      | Overrides level restrictions on a course                                                                                                    |
| MAJOR      | Overrides major restrictions on a course                                                                                                    |
| PREREQ     | Overrides pre-requisite requirements                                                                                                    |
| PROGRAM    | Overrides program restrictions on a course                                                                                                    |
| SPECIAL    | Overrides departmental or instructor permit requirements                                                                                                    |
| TIME       | Overrides time conflict error                                                                                                    |
| OVERALL    | Overrides ALL of the above                                                                                                    |
| SISREG     | Overrides departmental permit requirements after the semester has<br>started and online registration is still open for students but before<br>the Late Add period has begun with Student Business Services. |
|            |                                                                                                    |